To add a SIG after you have joined/renewed please log into napnap.org and click on my account. You will then be re-directed to your personal member portal. Please click on "My Profile"

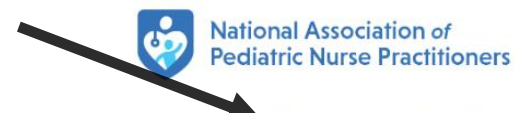

My Profile My PedsCE

My Events TeamPeds Volunteer

My Abstracts Make

Make a Donation

🗟 🗘 🙆 Hi, Kaitl

## Experts in pediatrics, Advocates for children.

Then click on "Membership"

| Ped | liatric Nurse | Practitioners |                            |                                                                                    |                 | 1             |
|-----|---------------|---------------|----------------------------|------------------------------------------------------------------------------------|-----------------|---------------|
|     | My Profile    | My PedsCE     | My Events                  | TeamPeds Volunteer                                                                 | My Abstracts    | Make a Donati |
|     |               |               |                            |                                                                                    |                 |               |
|     |               | My Info       |                            | Membership                                                                         | Μ               | ly Account    |
|     |               | My Pers       | onal Inforn                | nation                                                                             |                 |               |
|     |               | Ph            | one Numbers:<br>Addresses: | (215) 837-2342<br>631 Colebrook Rd<br>Philadelphia, PA 19115-2808<br>United States |                 | Ø             |
|     |               | E             | mail Address:              | kaitlin.barcoski@pediatricas                                                       | sociates.com    |               |
|     |               | Primary       | Organization:              | Pediatric Associates - Enterp                                                      | rise Membership |               |
|     |               | Primary       | Organization               | Employee                                                                           |                 |               |

Then click on "NAPNAP" highlighted in blue then the blue pencil

| NA    | PNAP                         |                     |
|-------|------------------------------|---------------------|
| Prefe | erred Enterprise Pediatric A | ssociates           |
|       |                              | Act                 |
|       |                              | Expires on 07/31/20 |
|       |                              |                     |
|       | Chapter(c)                   | Denoui              |
|       | Chapter(s)                   | Renew               |

## NAPNAP

## NAPNAP Preferred Active (APRNs)

## Membership Info

| ID:              | 13912                                    | Renewal Date:          | 11/15/2023             |
|------------------|------------------------------------------|------------------------|------------------------|
| Owner:           | Daniela<br>Weitzman                      | Chapters:              | New York<br>Greater    |
| Product:         | NAPNAP<br>Preferred<br>Active<br>(APRNs) | Sections:              | Chapter<br>Affiliation |
| Join Date:       | 11/16/2012                               | Membership             |                        |
| Expiration Date: | 11/30/2034                               | Directory Opt<br>Out?: |                        |

If you haven't already done so, please complete all your personal demographic information.

To add special interest groups to your membership, you will then scroll all the way down to the bottom of the page and click on "Change my sections"

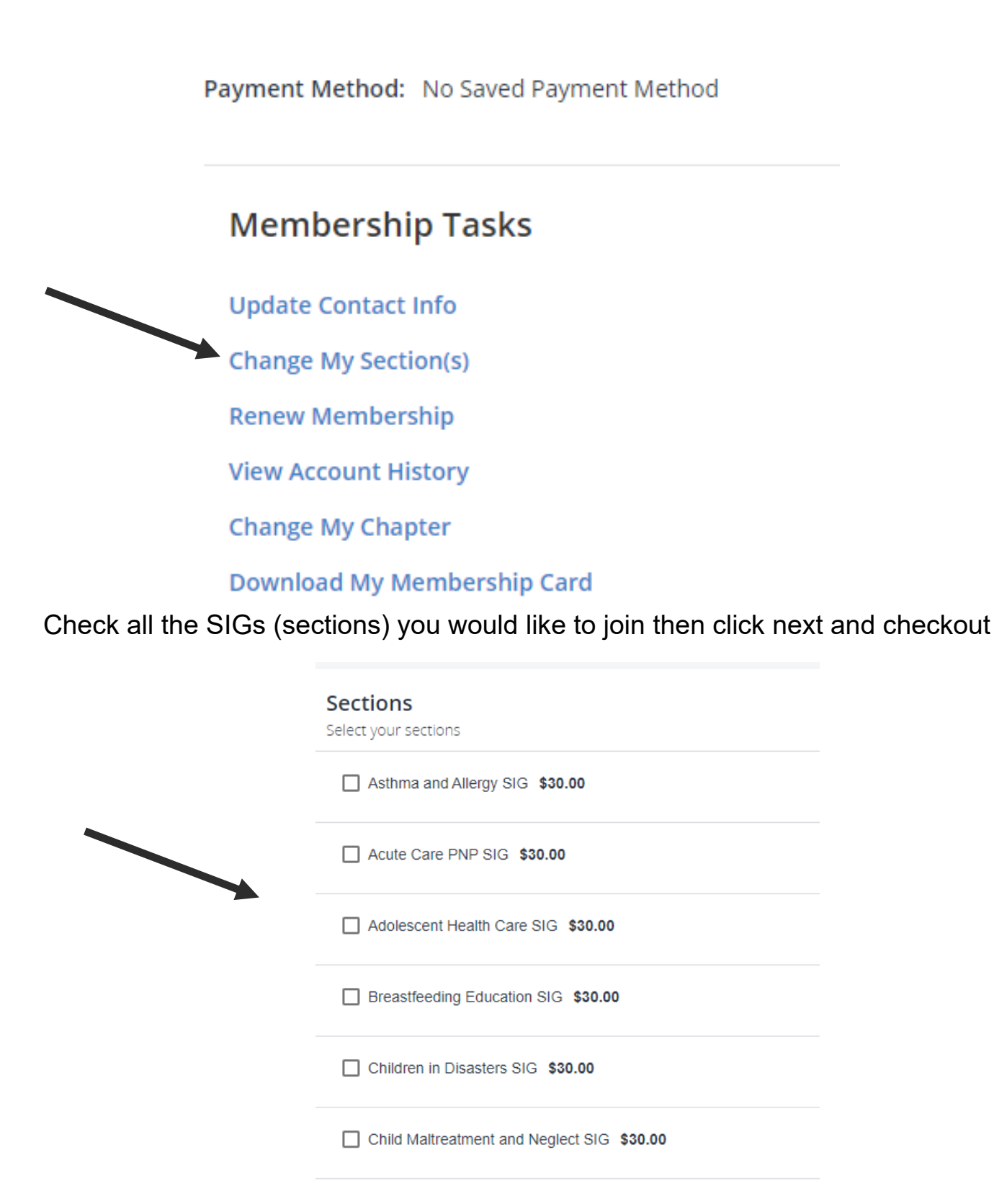

Check the amount (\$30 each) and your billing address is correct then add your payment method. Then click checkout to complete your transaction

| Checkout 📰 🖤 🔤 VISA                                                                                                    |           |                                                                                 |                                 | Secure Server 🤀              |
|----------------------------------------------------------------------------------------------------|-----------|---------------------------------------------------------------------------------|---------------------------------|------------------------------|
| As a reminder, please delete all expired saved payment methods. To up<br>credit card and opt into autorenew please watch this video for detailed<br>instructions. | date your | Summary:<br>Product Name<br>Section Dues Product:<br>Adolescent Health Care SIG | <b>Price/Qty</b><br>\$30.00 x 1 | Total Price<br>\$30.00       |
| American Express ending in 1019     New Payment Method                                                                                                    | Delete    | Tax:<br>Total:<br>Total Due Now:                                                |                                 | \$0.00<br>\$30.00<br>\$30.00 |
| Add a Discount or Promotional Code Enter Code Apply Billing Address: *                                                                                            |           |                                                                                 |                                 |                              |
| <ul> <li>40 Exchange PI<br/>Suite 1902<br/>New York, NY 10005-2701<br/>United States</li> </ul>                                                                   |           |                                                                                 |                                 |                              |
| <ul> <li>40 Exchange Place</li> <li>Suite 1902</li> <li>New York, NY 10005-2701</li> <li>United States</li> </ul>                                                 |           |                                                                                 |                                 |                              |
|                                                                                                    |           |                                                                                 |                                 |                              |

Should you have any issues please email info@napnap.org

or call us at 917-746-8281